coimbra ul AGRUPAMENTO DE ESCOLAS COIMBRA SUL

**TUTORIAL - DESBLOQUEIO E UPDATE CUCO** 

1. Quando no computador da Escola Digital aparecer uma imagem como esta:

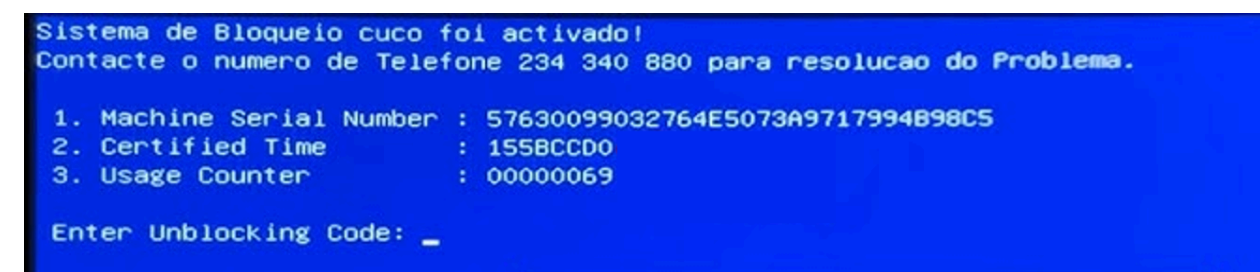

- 2. Com outro equipamento (Pc ou Smartphone), com ligação à intenet, deverá aceder a: https://cuco.inforlandia.pt/ucode/
- 3. Aparecerá esta informação que deverá ser preenchida para obter o código de desbloqueio:

| ▲ Desbloqueio CUCo                                                                                                    |
|----------------------------------------------------------------------------------------------------|
| Este utilitário destina-se ao desbloqueio de computadores abrangidos pelo sistema de segurança CUCo. Esta ação só é<br>possivel no caso de bloqueios não ordenados especificamente pelos proprietários dos dispositivos.          |
| Nº de Série do equipamento: (É o Nº de Série que está na etiqueta por baixo do equipamento)                                                                                                    |
|                                                                                                    |
| N° de Licença Cuco (32 digitos) <b>em alternativa ao N° de Série</b><br>(Pode aparecer como "Machine Serial Number" ou "Security ID" no ecrã de bloqueio)<br>O Nº de série está por baixo do<br>computador ou no auto de entrega. |
|                                                                                                    |
| CT: (certified time)                                                                                                    |
| <ul> <li>O Certified Time está no ecrã azul</li> </ul>                                                                                                    |
| UC: (usage counter) (pode ignorar zeros à esquerda)                                                                                                    |
| O Usage Counter está no ecrã azul sem os zeros                                                                                                    |
| Quanto é 6+9? (Verificação anti-bots)                                                                                                    |
| Fazer a soma e inserir o resultado                                                                                                    |
| ■ Mostrar Código                                                                                                    |
|                                                                                                    |

- 4. Carregar em "Mostrar Código" e o código de desbloqueio que irá aparecer, deverá ser colocado no ecrã azul onde diz: "Enter Unblocking Code:"
- Após este procedimento, o computador está desbloqueado, mas ainda precisa de ser atualizado, só deste modo faz desaparecer definitivamente o ecrã azul.
- 6. Assim, quando estar no Sistema Operativo "Windows", deverá entrar em: <u>https://cuco.inforlandia.pt/updates</u>

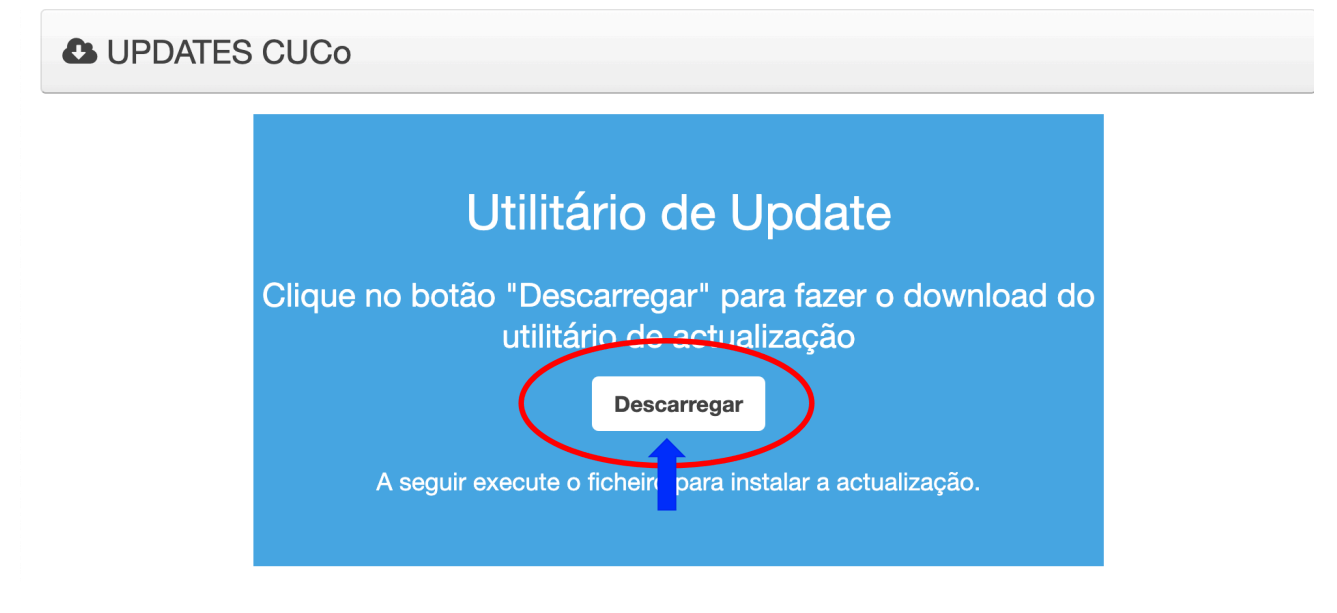

e fazer o download do "Utilitário de Update" que irá para as transferências;

 Após este procedimento deve-se desativar o anti-vírus, uma vez que, o mesmo irá bloquear o processo necessário para atualizar:

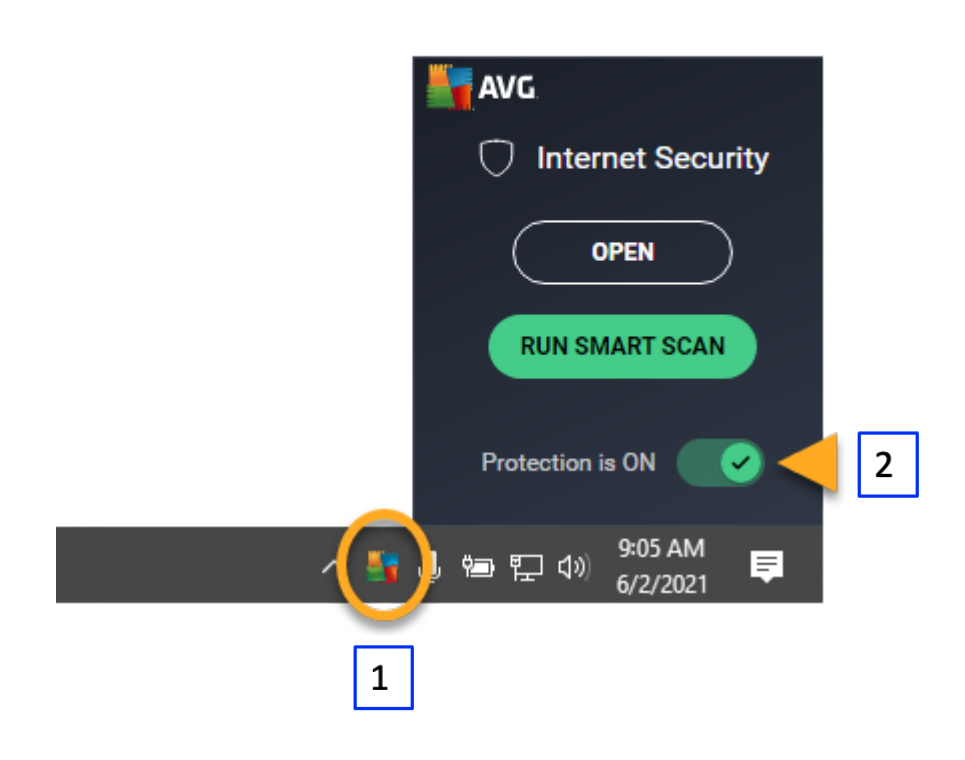

clicar (1) no ícone do Anti-vírus no canto inferior direito (com o botão direito do rato). Quando aparecer a janela, desativar (2) o botão.

De seguida, validar essa ação:

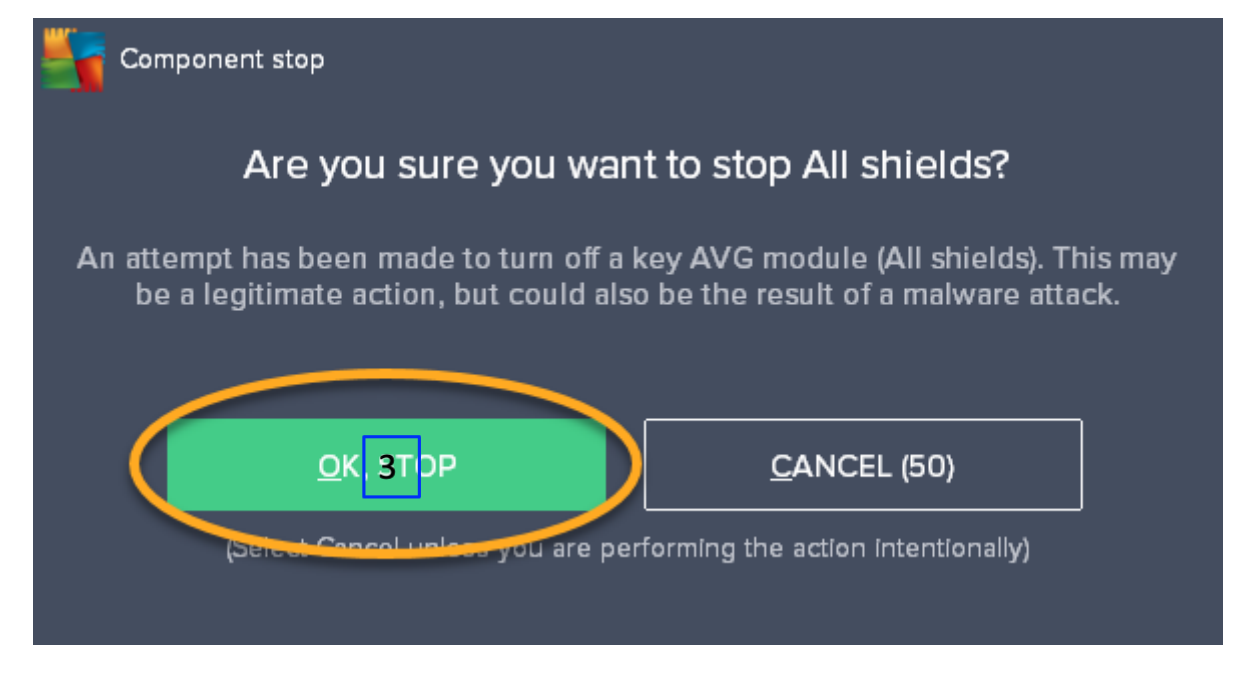

- **8.** De seguida, executar o ficheiro "20240913162.bat", ou semelhante, que se encontra nas transferências e esperar até que a "caixa" onde está a "correr" o ficheiro fique verde.
- Após isto, é só reiniciar o computador e, deve este permanecer pronto novamente para trabalhar.

Bruno Maganinho,

Equipa PADDE Agrupamento de Escolas Coimbra Sul